## Инструкция по оплате взносов на капитальный ремонт через систему «Сбербанк-онлайн»

Шаг 1.Войдите в личный кабинет, используя идентификатор или логин пользователя и личный пароль(в случае отсутствия логина и пароля пройдите регистрацию).

| ARTIN S                                            |                                                                                        | 0                                                             | Переод клиенту Сбербанка 🕒                                                                       |
|----------------------------------------------------|----------------------------------------------------------------------------------------|---------------------------------------------------------------|--------------------------------------------------------------------------------------------------|
| Впервые в Сбербанк Онлайн? - <u>Региотрация</u>    | Переводы клиентам Сбербанка                                                            | a                                                             | REFERENCEA                                                                                       |
| Вход в Сбербанк Онлайн                             | по номеру телефона                                                                     | a                                                             | 10MP 123-45-67                                                                                   |
| Идентификатор или логин                            | В мобильном приложении Сбербанк Онлай                                                  | 24                                                            | Мария Александрова                                                                               |
| Пароль                                             |                                                                                        |                                                               | coosigner                                                                                        |
| 1                                                  | Меры предосторожности                                                                  | Возможности                                                   | Мобильные приложения                                                                             |
| События                                            | Обратите внимание:                                                                     |                                                               |                                                                                                  |
| 26.09                                              | Уважаемый пользователь!                                                                | В целях Вашей б                                               | іезопасности:                                                                                    |
| Приложение Сбербанк Онлайн для<br>«Одноклассников» | Не вводите пароль для отме<br>аннулирование операций мо<br>Сбербанка никогда не звонят | ны или аннулиров<br>гут запрашивать то<br>г клиентам и не про | ания операции. Пароли на отмену или<br>олько мошенники. Сотрудники<br>осят отменить/аннулировать |
| 15.09                                              | операции.                                                                              |                                                               |                                                                                                  |

## Шаг 2.

Оказавшись в своем «Личном кабинете», зайдите на страницу «Платежи и переводы», выберите раздел «Все платежи и переводы» и в поле «Поиск» введите номер расчетного счета, указанный в квитанции.

Убедитесь, что у вас выбран правильный регион (в данном случае это Ленинградская область), и нажмите кнопку «Найти».

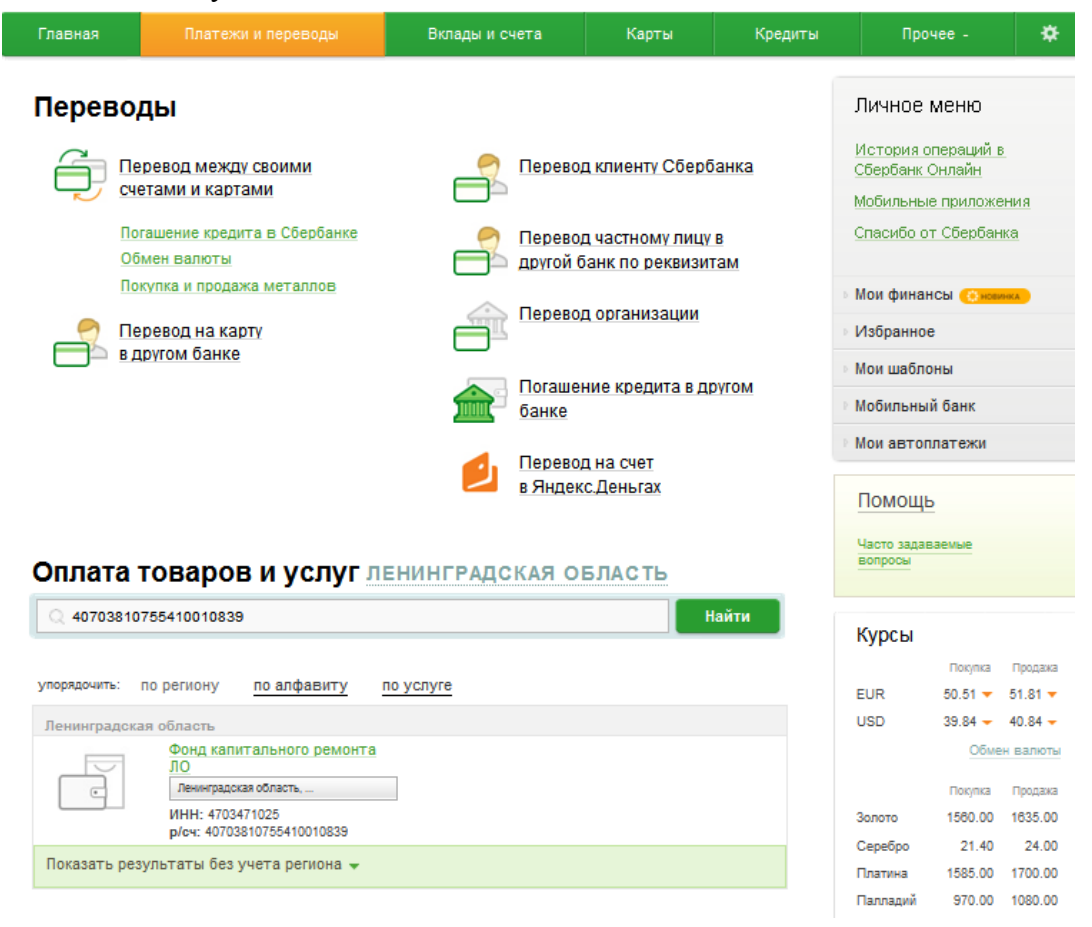

Шаг 3. Дождавшись результатов поиска, кликните мышкой по названию «Фонд капитального ремонта ЛО».

Шаг 4.Заполните поля предложенной формы, укажите, с какого счета будет производитьсяоплата (если у вас несколько действующих карт и/или вкладов). Внимательно проверьте реквизиты сформированного платежа и вновь скомандуйте системе «Продолжить».

| Главная        | Плате          |                         | Вклады и счета         | Карты           | Кредиты | Прочее -                    | *  |
|----------------|----------------|-------------------------|------------------------|-----------------|---------|-----------------------------|----|
| Платежи и      | переводы       |                         |                        |                 |         |                             |    |
| Vasuasuušuas   |                |                         | 5                      |                 |         | Личное меню                 |    |
| уважаемый клие | нт, операция   | возможна голько с       | оанковской карты.      |                 |         | История операций в          |    |
| 0              | <b>.</b>       |                         |                        |                 |         | Сбербанк Онлайн             |    |
| Offinara.      | фонд ка        | питального р            | ремонта ЛО             |                 |         | Мобильные приложен          | 18 |
| 38             | полните пол    | я формы и нажмите н     | на кнопку «Прололжить» |                 |         | Спасибо от Сбербанка        | ł  |
|                | -              |                         |                        |                 |         | Мон финансы                 |    |
|                | ля, ооязател   | ьные для заполнения     | а, отмечены ^ .        |                 |         | Mon quinancei te acum       | -  |
|                |                |                         |                        | Добавить в избр | анное   | Избранное                   |    |
| выбор ус       |                | заполнение реквизитов   | полтверждение          | CTATVO ODEDA    | E IMM   | Мои шаблоны                 |    |
| 0              | •              | 20110111111 percentante | 0                      | Q               | Q       | Мобильный банк              |    |
|                | Получатель:    | Фонд капитального ремо  | онта ЛО                |                 |         | • Мои автоплатежи           |    |
| Bufor          |                | (Anno 1997)             | 407 0020               |                 |         | Помони                      |    |
| DBIOE          | SWIE YCHIYIY . | фонд кап. ремонта р/с   | 4070855                |                 |         | помощь                      |    |
|                | Оплата с*:     | Выберите счет/карту с   | писания                |                 |         | Часто задаваемые<br>вопросы |    |
| Cue            | т абонента*:   |                         |                        | 7               |         |                             |    |
|                |                |                         |                        |                 |         |                             |    |
|                | штрих-код:     |                         |                        |                 |         |                             |    |
|                |                |                         |                        |                 |         |                             |    |
|                |                |                         |                        |                 |         |                             |    |
|                |                | Отменить                | продолжить             |                 |         |                             |    |

Шаг 5.Далее необходимо выбрать период, а так же сверить сумму с квитанцией.

| Transferrozatione. |                                                      | июи шаслоны      |
|--------------------|------------------------------------------------------|------------------|
| Услуга:*           | 4070310839 ЧО Взносы на кап. ремонт                  | • Мобильный банк |
| Регион оплаты:*    | Ленинградская область,                               | Мои автоплатежи  |
| ИHH:               | 4703471025                                           |                  |
| Счет:              | 40703810755410010839                                 | Помощь           |
| Банк получателя    |                                                      | Часто задаваемые |
| Наименование:      | СЕВЕРО-ЗАПАДНЫЙ БАНК ОАО "СБЕРБАНК РОССИИ"           | вопросы          |
| БИК:               | 044030653                                            |                  |
| Корсчет:           | 3010181050000000653                                  |                  |
| Списать со счета:* | •••• [MasterCard Gold] 14 185,58 py6.                |                  |
| Детали платежа     |                                                      |                  |
| Счет абонента:*    |                                                      |                  |
| Штрих-код:         |                                                      |                  |
| NHH:               | 4703471025                                           |                  |
| кпп:               | 470301001                                            |                  |
| Получатель:        | НО "ФОНД КАПИТАЛЬНОГО РЕМОНТА ЛЕНИНГРАДСКОЙ ОБЛАСТИ" |                  |
| P/C:               | 40703810755410010839                                 |                  |
| БИК:               | 044030653                                            |                  |
| Банк:              | СЕВЕРО-ЗАПАДНЫЙ БАНК ОАО "СБЕРБАНК РОССИИ"           |                  |
| ФИО:               |                                                      |                  |
| Адрес:             |                                                      |                  |
| Лицевой счет:      |                                                      |                  |
| Месяц оплаты:*     | АВГУСТ                                               |                  |
| Год оплаты:*       |                                                      |                  |
|                    | 2014                                                 |                  |
| Сумма оплаты:      | 271.40 руб.                                          |                  |
|                    | Сумма оплаты Подробнее.                              |                  |
| Итого к оплате:    | 271.40 руб.                                          |                  |
|                    |                                                      |                  |
|                    |                                                      |                  |
|                    | Отменить Продолжить                                  |                  |

Шаг 6.Заботясь о безопасности средств клиента, «Сбербанк ОнЛ@йн» попросит вас подтвердить совершаемую операцию с помощью одноразового пароля. Такой пароль можно заранее распечатать на информационно-платежном терминале или (что гораздо удобнее) получить непосредственно в момент осуществления платежа с помощью «Мобильного банка». Выбирайте кнопку «Подтвердить по SMS».

| <u>« редактировать</u> | Отме              | НИТЬ               |
|------------------------|-------------------|--------------------|
|                        | Подтвердить чеком | Подтвердить по SMS |

Шаг 7.Через несколько секунд на ваш телефон с подключенным к нему «Мобильным банком» поступит сообщение с цифровым паролем. Введите его в соответствующее поле и нажмите «Подтвердить».

| или используйте пароль с чека ? |             |
|---------------------------------|-------------|
| Отменить                        | Подтвердить |

Шаг 8. И вам осталось лишь убедиться, что система исполнила ваш платеж.

Операция успешно исполнена. Спасибо, что Вы воспользовались «Сбербанк ОнЛайн»!